# Crear un elemento en Wikidata

## Accede a Wikidata

www.wikidata.org

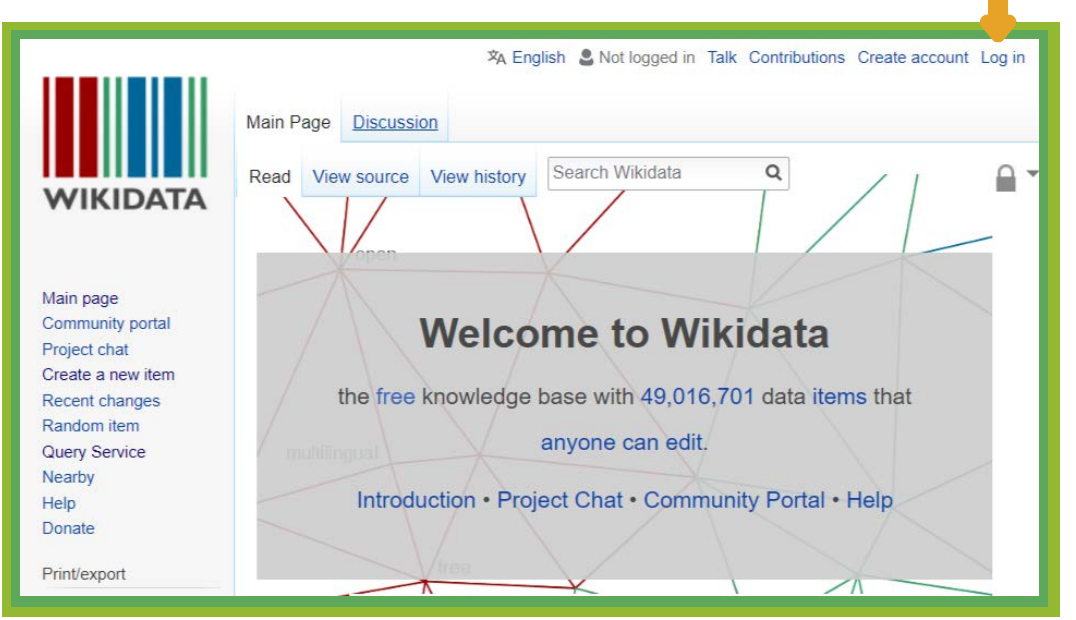

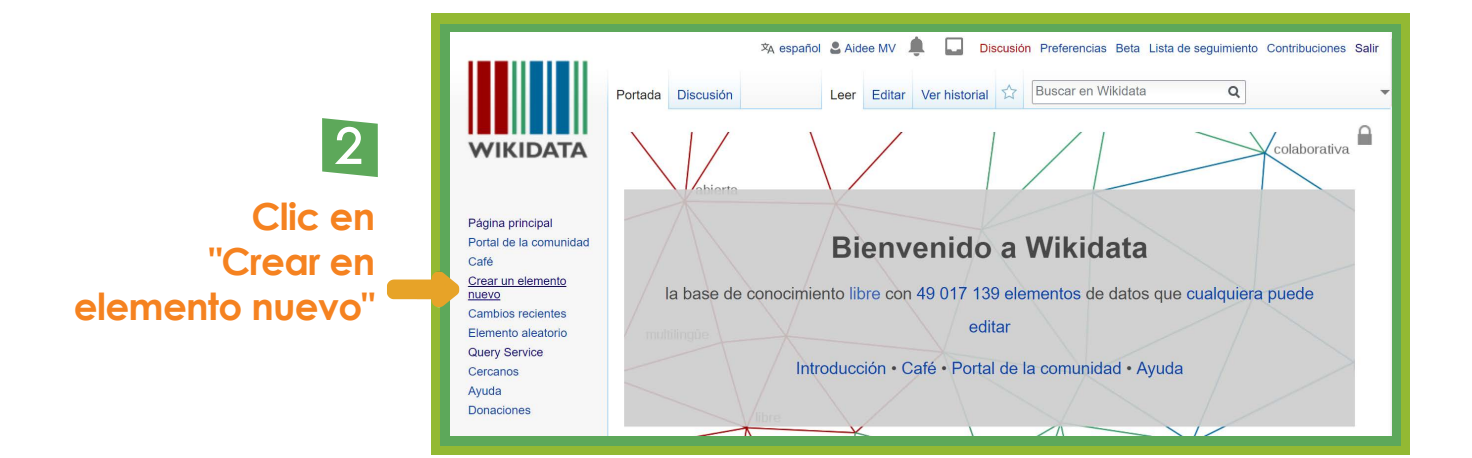

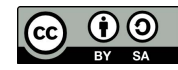

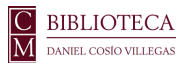

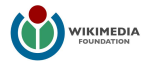

| 3<br>Liena los campos que<br>aparecen en la<br>pantalla. | Página especial |  |  |
|----------------------------------------------------------|-----------------|--|--|
| Pagnas especiales<br>Version para impiri                 | Idioma:         |  |  |

## 5

Aparecerá la siguiente pantalla, da clic en "añadir declaración"\*

|                |                           |                              | deditar               | Wikipedia (0 entradas) deditar                                                                             |
|----------------|---------------------------|------------------------------|-----------------------|----------------------------------------------------------------------------------------------------|
| En más idiomas | Configurar                | -                            | _                     |                                                                                                    |
| dioma          | Etiqueta                  | Descripcion                  | También conocido como | Wikilibros (0 entradas) deditar                                                                            |
| español        | Gerardo Arana             | Escritor y artista mexicano  |                       |                                                                                                    |
| nglés          | Ninguna etiqueta definida | Ninguna descripción definida |                       | Wikinoticias (0 entradas) deditar                                                                          |
| Maaya T'aan    | Ninguna etiqueta definida | Ninguna descripción definida |                       |                                                                                                    |
| Seri           | Ninguna etiqueta definida | Ninguna descripción definida |                       | 14/II-I                                                                                                    |
|                |                           |                              |                       |                                                                                                    |
|                |                           |                              | + añadir declaración  | Wikisource (0 entradas) / editar                                                                           |
|                |                           |                              | + añadir declaración  | WikiSource (0 entradas) / editar<br>WikiVersidad (0 entradas) / editar<br>WikiViajes (0 entradas) / editar |

\* Las declaraciones son información sobre el elemento expresado en afirmaciones como propiedad-valor del tipo "Ubicación:Alemania". Para más información véase Wikidata:Glosario, disponible en https://www.wikidata.org/wiki/Wikidata:Glossary/es **6** En el primer recuadro colocan las propiedades del elemento, escribe la propiedad y cuando aparezca el recuadro selecciónala

| instancia de<br>este elemento es un ejemplar del otro elemento                                                                            | + añadir un calificativo |  |
|----------------------------------------------------------------------------------------------------|--------------------------|--|
| subpropiedad de (instance of property)<br>todos los recursos relacionados con esta propiedad también están relacionados con esa propiedad | + añadir referencia      |  |
| mantenido por (Instandhaltung)<br>persona o organización que hace mantenimiento del sujeto                                                |                          |  |
| autoridad ejecutiva (instance dirigeante)<br>que oficial (o similar) tiene el poder de decisión en los asuntos relacionados con el tema   | + anadir declaracion     |  |
| manifestación de (instansiering)<br>realización de un concepto                                                                            |                          |  |
|                                                                                                    |                          |  |
|                                                                                                    |                          |  |

En la columna blanca se insertan los valores de las propiedades, escríbelo y selecciónalo

| instancia de | şer hu                                                                                        | ✓ publicar 🗑 eliminar 🗙 cancelar 🤉                                              | Wikisource |
|--------------|-----------------------------------------------------------------------------------------------|---------------------------------------------------------------------------------|------------|
|              | ser humano<br>individuo de la especie Homo Sapiens; especie                                   | animal perteneciente a la familia Hominidae, única superviviente del gé         | enero Homo |
|              | mujer (ser humano femenino)<br>ser humano del sexo femenino                                   |                                                                                 | ISIG       |
|              | varón (ser humano masculino)<br>ser humano de sexo masculino                                  |                                                                                 | ajes       |
|              | personaje humano de ficción (ser humano de<br>human being that only exists in fictional works | te ficción)                                                                     |            |
|              | ser humano que podría ser de ficción<br>ser humano que puede ser real o puede estar l         | pasado en un humano real pero que algunos dicen que es de ficción               | inari      |
|              | humano anatómicamente moderno (ser hum<br>miembro de la especie Homo sapiens con una          | nano anatómicamente moderno)<br>apariencia consistente con los humanos modernos |            |
|              |                                                                                               |                                                                                 | sitio      |

#### 8 Una vez que hayas agregado la declaración da clic en "publicar"

| Declaraciones |                 |                         |
|---------------|-----------------|-------------------------|
| instancia de  | ser humano      | → publicar × cancelar ? |
|               | ✓ 0 referencias | + añadir referencia     |
|               |                 | + añadir valor          |

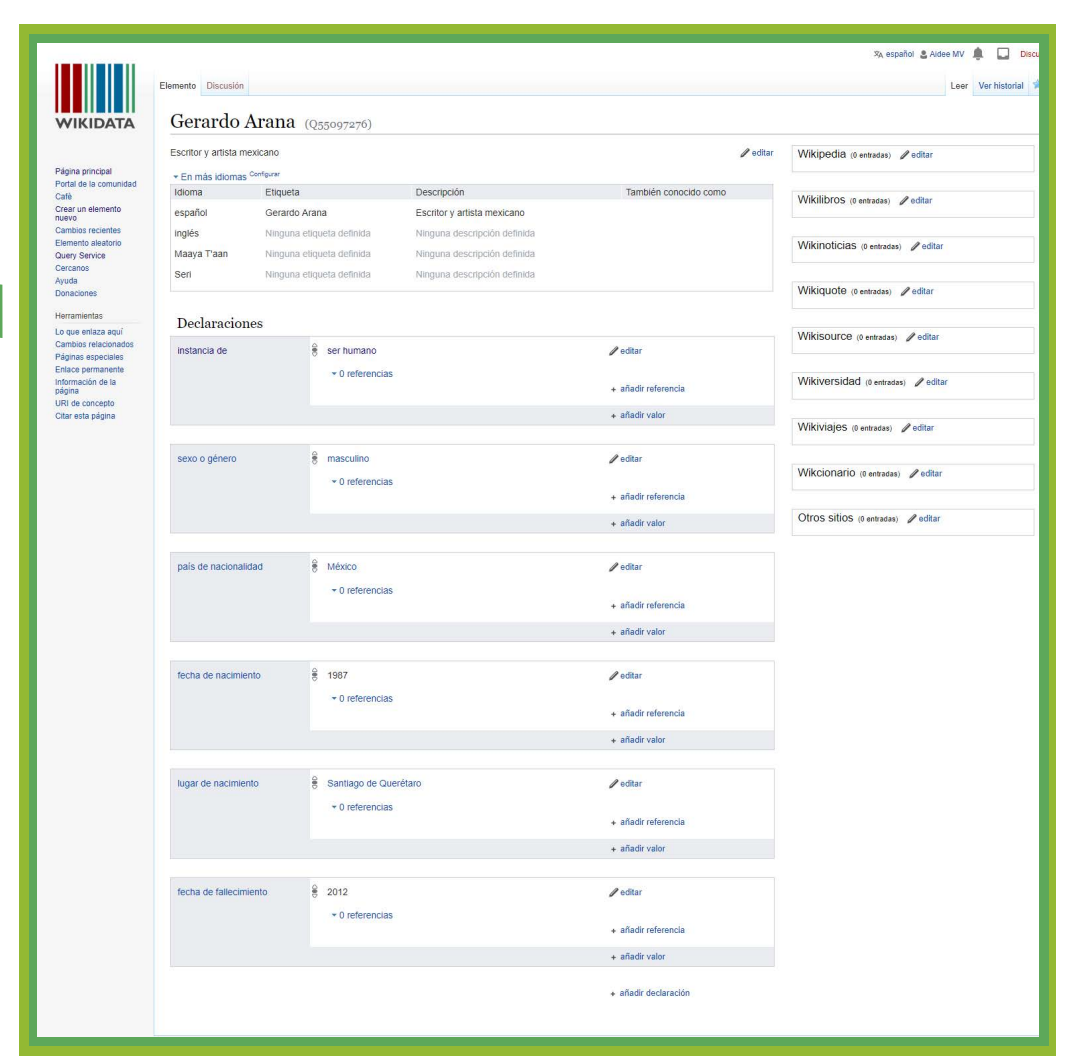

Continúa agregando declaraciones, puedes tomar como referencia un elemento similar existente

#### 10 Para enlazar el elemento con Wikipedia da clic en "editar" en la casilla que dice Wikipedia

| mento Discusión Gerardo .                     | Arana (Q55097276)         |                              |                       | Leer Ver historiat 😭 Buscar en Wikidata |
|-----------------------------------------------|---------------------------|------------------------------|-----------------------|-----------------------------------------|
| Escritor y artista m                          | exicano                   |                              | d editar              | Wikipedia (0 entradas)                  |
| <ul> <li>En mas idiomas<br/>Idioma</li> </ul> | Etiqueta                  | Descripción                  | También conocido como |                                         |
| español                                       | Gerardo Arana             | Escritor y artista mexicano  |                       | Wikilibros (0 entradas) 🥒 editar        |
| nglés                                         | Ninguna etiqueta definida | Ninguna descripción definida |                       |                                         |
| Maaya T'aan                                   | Ninguna etiqueta definida | Ninguna descripción definida |                       | Wikinoticias (0 entradas) 🖉 editar      |
| Seri                                          | Ninguna etiqueta definida | Ninguna descripción definida |                       |                                         |
|                                               |                           |                              |                       | Wikiquote (0 entradas) deditar          |

Agrega el código del idioma del artículo que vas a enlazar Wikipedia (1 entrada) v publicar x cancelar ?

Al pulsar en «publicar» aceptas los términos de uso y aceptas liberar  $\times$  irrevocablemente tu contribución bajo la Creative Commons CC0 License.

Acepto estos términos para mis futuras contribuciones. No volver a mostrar este mensaje otra vez.

es 🝵 página 🖓

Wikipedia (1 entrada) 🗸 publicar 🗙 cancelar ?

Al pulsar en «publicar» aceptas los términos de uso y aceptas liberar  $\times$  irrevocablemente tu contribución bajo la Creative Commons CC0 License.

Acepto estos términos para mis futuras contribuciones. No volver a mostrar este mensaje otra vez.

| es         | Î | Gerardo Ara                                            |        |
|------------|---|--------------------------------------------------------|--------|
| wiki 🝵     |   | Gerardo Arana                                          |        |
|            |   | Gerardo Arteaga<br>Gerardo Abad<br>Gerardo Arévalos    |        |
|            |   | Gerardo Zaragoza<br>Gerardo Grasso<br>Gerardo Amarilla |        |
| Wikiversid |   | Gerardo Arias<br>Gerardo Amaral<br>Gerardo Rabaida     | editar |

13

12

Para guardar los cambios da clic en "publicar"

Busca el título del artículo que vas a enlazar, cuando te

selecciónalo

aparezca en el listado

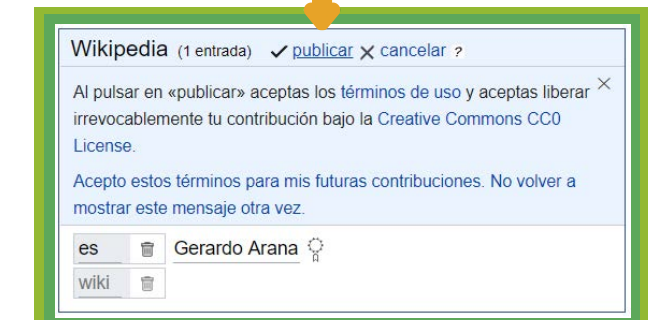

### El elemento ya se ha creado y está enlazado a Wikipedia

|                                                                 | 500 S                                         |                                        |                                                             | ×A est                | añol S Aidee MV 🌲 🛄 Discusión Preferencias Beta Lista |
|-----------------------------------------------------------------|-----------------------------------------------|----------------------------------------|-------------------------------------------------------------|-----------------------|-------------------------------------------------------|
|                                                                 | Elemento Discusión                            |                                        |                                                             |                       | Leer Verhistorial 😭 Buscar en Wikidata                |
| WIKIDATA                                                        | Gerardo Arar                                  | na (Q55097276)                         | Wikipadia u                                                 |                       |                                                       |
| Página principal                                                | <ul> <li>En más idiomas Configurar</li> </ul> |                                        |                                                             |                       | Wikipedia (1 entrada) / editar<br>es Gerardo Arana    |
| Café<br>Crear un elemento                                       | Idioma Etic                                   | queta                                  | Descripción                                                 | También conocido como | · · · · · · · · · · · · · · · · · · ·                 |
| Cambios recientes<br>Elemento aleatorio<br>Query Service        | español Ger<br>inglés Nin                     | rardo Arana<br>iouna etiqueta definida | Escritor y artista mexicano<br>Ninguna descripción definida |                       | Wikilibros (0 entradas) 🖉 editar                      |
|                                                                 | Maaya T'aan Nin                               | iguna etiqueta definida                | Ninguna descripción definida                                |                       | Wikinoticias (approduct)                              |
| Cercanos<br>Ayuda<br>Depasienes                                 | Seri Nin                                      | nguna etiqueta definida                | Ninguna descripción definida                                |                       |                                                       |
| Herramientas                                                    | Declaraciones                                 |                                        |                                                             |                       | Wikiquote (0 entradas) deditar                        |
| Cambios relacionados<br>Páginas especiales<br>Enlace permanente | instancia de                                  | ser humano                             |                                                             | n editar              | Wikisource (0 entradas) deditar                       |
| Información de la<br>página                                     |                                               | U leterencias                          |                                                             | + añadir referencia   | Millional day of the                                  |
| Citar esta página                                               |                                               |                                        |                                                             | + añadir valor        | VVIKIVEISIOAO (0 entradas) / editar                   |
|                                                                 | sexo o género                                 | e masculino                            |                                                             | ditar                 | Wikiviajes (0 entradas) Zeditar                       |
|                                                                 |                                               | ▼ 0 referencias                        |                                                             | + añadir referencia   | Wikcionario (0 entradas) deditar                      |
|                                                                 |                                               |                                        |                                                             | + añadir valor        |                                                       |
|                                                                 | pais de pasionalidad                          | A Máxico                               |                                                             | Anditar               | Otros sitios (0 entradas) deditar                     |
|                                                                 | pars de nacionalidad                          | ▼ 0 referencias                        |                                                             | Cultar                |                                                       |
|                                                                 |                                               |                                        |                                                             | + añadir referencia   |                                                       |
|                                                                 |                                               |                                        |                                                             | + añadir valor        |                                                       |
|                                                                 | fecha de nacimiento                           | 1987                                   |                                                             | / editar              |                                                       |
|                                                                 |                                               | • 0 referencias                        |                                                             | + añadir referencia   |                                                       |
|                                                                 |                                               |                                        |                                                             | + añadir valor        |                                                       |
|                                                                 | lugar de nacimiento                           | Santiago de Queré                      | taro                                                        | / editar              |                                                       |
|                                                                 |                                               | ✓ 0 referencias                        |                                                             | + añadir referencia   |                                                       |
|                                                                 |                                               |                                        |                                                             | + añadir valor        |                                                       |
|                                                                 |                                               | 8                                      |                                                             | Anton                 |                                                       |
|                                                                 | recha de rallecimiento                        | ₹ 2012<br>▼ 0 referencias              |                                                             | Ø eoitar              |                                                       |
|                                                                 |                                               | e renerational                         |                                                             | + añadir referencia   |                                                       |
|                                                                 |                                               |                                        |                                                             | + añadir valor        |                                                       |
|                                                                 |                                               |                                        |                                                             | + añadir declaración  |                                                       |